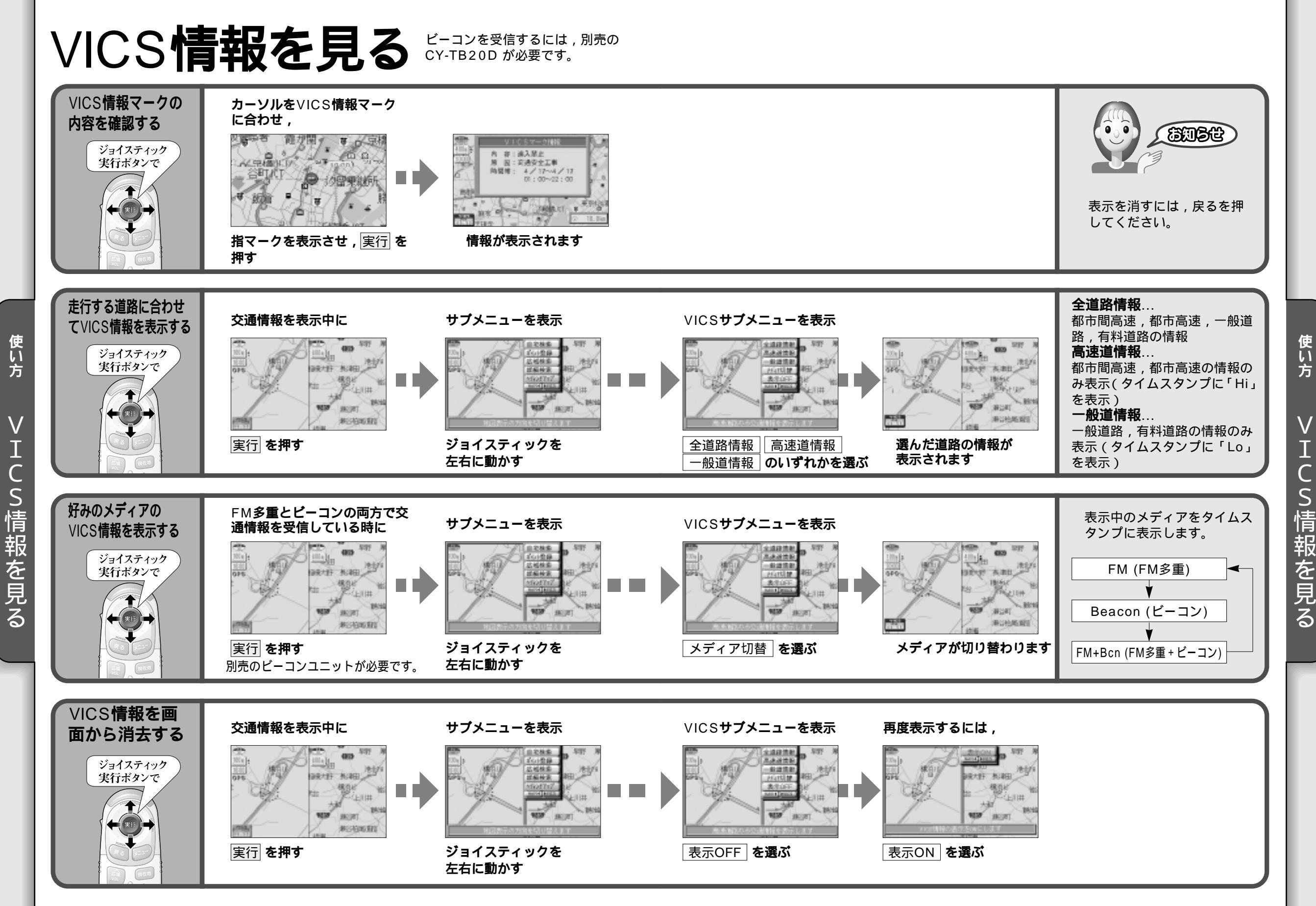

70

71

使い方

V